### FİYAT FARKI İŞLEMLERİ

İki türlü fiyat farkı işlemi vardır

- 1. Alınan Fiyat farkı
- Müşterilerimizin bize kestiği fatura girişi yapılarak sisteme işlenir.
- Alış faturası olarak girilir. (Alınan Fiyat Farkı Faturası)

Önceden kestiğimiz bir faturadaki ürün veya ürünlerde fatura birim tutarında bir indirim, kampanya veya olması gerekenden fazla birim tutarı ile kesilmişse olması gereken tutar ile kesilen tutar arasındaki farkı aldığımız işlemlerdir. Simet teknolojinin müşterisine kesmiş olduğu satış faturası üzerinden işlem yapılmaktadır.

- 2. Verilen fiyat farkı
- Bizim satın alma yaptığımız firmalara kesilen faturadır.
- Satış Faturası olarak işlem yapılar. (Verilen Fiyat Farkı Faturası)

Satınalma yaptığımız firmalar Önceden kesmiş oldukları bir faturadaki ürün veya ürünlerde fatura birim tutarında bir indirim, kampanya veya olması gerekenden fazla birim tutarı ile kesilmişse olması gereken tutar ile kesilen tutar arasındaki farkı kestiğimiz işlemlerdir. Satın alma yaptığımız firmaların faturaları üzerinden işlem yapılmaktadır.

# Alınan Fiyat Farkı İşlemleri

Fiyat farkı işlemi yapacağımız fatura ve ürünlerin bilgileri ilk olarak alacak kişi tarafından uygun formlar doldurularak onaylatılmalıdır.

Workcube üzerinden ERP→ Fatura seçeneğinden fiyat farkı alacağımız fatura bulunur ve içerisine girilir.

| Fatu | ıralar | Fil              | tre                      | No                       | SIM2017000      | DI E-Fatura                     | ~        |
|------|--------|------------------|--------------------------|--------------------------|-----------------|---------------------------------|----------|
|      |        |                  | ł                        | Açıklama 🤇<br>Kaydeden 📘 |                 | Satışı<br>Yapan<br>Cari Hesap   |          |
| No   | Seri   | Fatura No        | Тір                      | Tarih                    | Kayıt<br>Tarihi | Cari Hesap                      |          |
| 1774 |        | SIM2017000000552 | Toptan Satış<br>Faturası | 05/09/2017               | 05/09/2017      | Kare Bilgisayar Sanayi ve Ticar | ret A.Ş. |

Faturanın içerisine girdiğimizde sağ üst köşede bulunan "Anlaşmalara Uygunluk Kontrolü" butonunu tıklayınız.

|   | Anlaşmalara Uygunluk Kontrolü | ar  |
|---|-------------------------------|-----|
| Ē | 2 🛒 🏢 📲 🎯 🏛 🖬 🎤               | _ 🧇 |

Açılan pencerede faturadaki kalemleri göreceğiniz pencere açılacaktır, bu pencerede işlem yapacağınız kalemleri manuel fark altında bulunan kutucukları işaretlemeniz ve karşısında bulunan Fiyat fark tipini Alınan olarak işaretlemeniz gerekmektedir.

| Cari Hesap : Kare Bilgisayar Sanayi ve Ticaret A.Ş Hayri An 🦳 Fatara | No : SIM2 | 0170000 | 00552 | Fatura Tarihi : 05/09/ | 2017       |           |           |               |                |           |      |         |          |                |              |                                                          |                                                            |             |              |                   |             |           |             | Aknan :                 |
|----------------------------------------------------------------------|-----------|---------|-------|------------------------|------------|-----------|-----------|---------------|----------------|-----------|------|---------|----------|----------------|--------------|----------------------------------------------------------|------------------------------------------------------------|-------------|--------------|-------------------|-------------|-----------|-------------|-------------------------|
| Örün Bögisi                                                          |           |         |       |                        | Koşullara  | Göre Olma | s Gereken |               |                |           | Olan |         |          |                | En Yüksek Fi | ek.                                                      |                                                            |             |              |                   | İşlem       |           |             |                         |
| Brün / Açıktama                                                      | Miktar    | Birim   | KDV   | Standart Sats Flyat    | Alej Satoj | Koşulu    | Aksiyon   | Sipariy       |                | Promosyon | KDV  | Fatura  |          |                | Koyal Tipi   | Fiyat Farlo                                              | İskonto Farkı                                              | Fark Tatan  |              | Kar Farls         | Fiyat Farls | Kur Farls | Manuel Fark | Furk Tipi               |
| Linksys LGS318P-EU 18- port Smart Gigabit (16 port PoE+) Switches    | 7         | Adet    | 14    | 454,0000 USD           |            |           |           | 875,7000 TL   | 252,0000 USD   |           | 18   | 869,4   | ,4000 TL | 252,0000 USD   | Sipariş      | -4.878,3000                                              | 4.834,2000                                                 | -44,1000 TL | -12,7826 USD | -0,025044,1000 TL |             |           | Ø           | Alman :  Verilen :      |
| Draytek Vigor 2760Vn VDSL/ADSL Wireless VolP Router Modem            | 5         | Adet    | 14    | 349,0000 USD           |            |           |           | 788,3038 TL   | 226,8500 USD   |           | 18   | 782,0   | ,6320 TL | 226,8499 USD   | Sipariş      | -2.107,0900                                              | -2.107,0900 2.078,7310 -28,3590 TL -8,2200 USD -0,025028,3 |             |              | -0,025028,3561 TL |             |           | ¥           | Alman :  Venilen :      |
| Draytek Vigor 2860Ln VDSL2/ADSL2+ Security Firewall                  | 1         | Adet    | 14    | 713,0000 USD           |            |           |           | 1.610,4888 TL | 463,4500 USD   |           | 18   | 1.598,0 | ,9025 TL | 463,4500 USD   | Sipariş      | -860,9475 849,3612 -11,5863 TL -3,3583 USD -0,025011,58  |                                                            |             |              | -0,025011,5863 TL |             |           |             | Alman : ®<br>Verilen :O |
| Draytek Vigor 130 ADSL2/2+ & VDSL2 Router Modern                     | 10        | Adet    | 14    | 1 40,0000 USD          |            |           |           | 316,2250 TL   | 91,0000 USD    |           | 18   | 313,    | ,9500 TL | 91,0000 USD    | Sipariş      | -1.690,5000                                              | 1.667,7500                                                 | -22,7500 TL | -6,5942 USD  | -0,025022,7500 TL |             |           | ×           | Alman :  Verilen :      |
| Draytek Vigor 2760 VDSL/ADSL Router Nodem                            | 10        | Adet    | 14    | 249,0000 USD           |            |           |           | 562,4288 TL   | 161,8500 USD   |           | 18   | 558,3   | ,3825 TL | 161,8500 USD   | Sipariş      | -3.006,6750                                              | 2.966,2120                                                 | -40,4630 TL | -11,7284 USD | -0,025040,4627 TL |             |           |             | Alman :  Verilen :      |
| Draytek Vigor 2760n VDSL/ADSL Wireless Router Nodem                  | 10        | Adet    | 14    | 290,0000 USD           |            |           |           | 655,0375 TL   | 188,5000 USD   |           | 18   | 650,    | ,3250 TL | 188,5000 USD   | Sipariş      | -3.501,7500                                              | 3.454,6250                                                 | -47,1250 TL | -13,6594 USD | -0,025047,1250 TL |             |           | ×           | Alman : 🖲<br>Verilen :O |
| Draytek Vigor 2960 Dual WAN Router                                   | 1         | Adet    | 14    | 489,0000 USD           |            |           |           | 1.104,5288 TL | 317,8500 USD   |           | 18   | 1.096,  | ,5825 TL | 317,8500 USD   | Sipariş      | ig -590,4675 582,5212 -7,9463 TL -2,3033 USD -0,02507,94 |                                                            |             |              | -0,02507,9463 TL  |             |           |             | Alman : 🖲<br>Verilen :〇 |
| Toplam                                                               |           |         |       |                        |            | 0,0000 TL | 0,0000 T  | L             | 28.123,3496 TU |           |      |         | 2        | 27.921,0200 TL |              | -202,3296 TL                                             |                                                            |             |              |                   |             |           |             |                         |
| Fatura Altı İndirim                                                  |           |         |       |                        |            |           |           |               |                |           |      |         |          | 0,0000         |              | -202,3296 TL                                             |                                                            |             |              |                   |             |           |             |                         |

| İclam       |                                                                                                    |                                                                                                    |                                                                                                    |
|-------------|----------------------------------------------------------------------------------------------------|----------------------------------------------------------------------------------------------------|----------------------------------------------------------------------------------------------------|
| işiem       |                                                                                                    |                                                                                                    |                                                                                                    |
| Fiyat Farkı | Kur Farlo                                                                                                    | Manuel Fark                                                                                                    | Fark Tipi                                                                                                    |
|             |                                                                                                    | V                                                                                                    | Alınan : 🖲<br>Verilen :〇                                                                                                    |
|             |                                                                                                    | V                                                                                                    | Alınan : 🖲<br>Verilen :〇                                                                                                    |
|             |                                                                                                    |                                                                                                    | Alınan : )<br>Verilen : )                                                                                                    |
|             |                                                                                                    | V                                                                                                    | Alınan : 🖲<br>Verilen :〇                                                                                                    |
|             |                                                                                                    |                                                                                                    | Alınan : 🖲<br>Verilen :〇                                                                                                    |
|             |                                                                                                    | V                                                                                                    | Alınan : 🖲<br>Verilen :〇                                                                                                    |
|             |                                                                                                    |                                                                                                    | Alınan : 🖲<br>Verilen :〇                                                                                                    |
|             | iyat Fark       i       i       i       i       i       i       i       i       i       i       i       i       i       i | Type         Kur Farlo           Image: State State Stat | Farlo         Kur Farlo         Manuel Fark           Image: State State Stat |

Sağ aşağıda bulunan

kaydet butonuna basarak ilk

işlemi tamamlamış olursunuz. Tekrar fatura ekranına döneceksiniz.

Tekrar Faturanın içerisinde sağ üst köşede bulunan "Anlaşmalara Uygunluk Kontrolü" butonunu tıklayınız.

|   | Anlaşmalara Uygunluk Kontrolü | ar 👘 |
|---|-------------------------------|------|
| E | 2 🛒 🏢 📲 🎯 🏛 🗉 📠 🆉             | _ 🧆  |

Kalemleri göreceğiniz ekran açılacaktır, ilk ekrandan farklı olarak işaretlediğiniz kalemler fulü, işaretlenmeyen kalemler aktif olarak göreceksiniz. İlerideki zamanlarda bu kalemler için işlem yapa bilirsiniz.

| Ürün Bilgisi                                                      |        |       |     |                         | Koşullara               | i Göre Ol | ması Gereken |                  |           | Olan |              |                | En Yük        | üksek Fark   |                                                  |             |              |                   | Islem          |              |                |                          |
|-------------------------------------------------------------------|--------|-------|-----|-------------------------|-------------------------|-----------|--------------|------------------|-----------|------|--------------|----------------|---------------|--------------|--------------------------------------------------|-------------|--------------|-------------------|----------------|--------------|----------------|--------------------------|
| Drün / Açıldama                                                   | Mictar | Birim | KDV | Standart<br>Satış Fiyat | Alış<br>Satış<br>Koşulu | Alcsiyor  | Sipariş      |                  | Promosyon | KDV  | Fatura       |                | Koşul<br>Tipi | Fiyat Farkı  | İskonto<br>Farkı                                 | Fark Tutan  |              | Kur Farkı         | Fiyat<br>Farlo | Kur<br>Farlo | Manuel<br>Fark | Fark Tipi                |
| Linksys LGS318P-EU 18- port Smart Gigabit (16 port PoE+) Switches | 7      | Adet  | 18  | 454,0000 USD            |                         |           | 875,700      | TL 252,0000 US   | D         | 18   | 869,4000 1   | rL 252,0000 US | D Sipariş     | -4.878,3000  | 4.834,2000                                       | -44,1000 TL | -12,7826 USD | -0,025044,1000 TI | -              |              | V              | Alnan : O<br>Verilen :®  |
| Draytek Vigor 2760Vn VDSL/ADSL Wireless VolP Router Modem         | 5      | Adet  | 18  | 349,0000 USD            |                         |           | 788,303      | 8 TL 226,8500 US | D         | 18   | 782,6320 1   | n. 226,8499 US | D Sipariş     | -2.107,0900  | 2.078,7310                                       | -28,3590 TL | -8,2200 USD  | -0,025028,3561 TI |                |              | 1              | Alnan : O<br>Verilen : ® |
| Draytek Vigor 2860Ln VDSL2/ADSL2+ Security Firewall               | 1      | Adet  | 18  | 713,0000 USD            |                         |           | 1.610,488    | 8 TL 463,4500 US | D         | 18   | 1.598,9025 1 | rL 463,4500 US | D Sipariş     | -860,9475    | 9475 849,3612 -11,5863 TL -3,3583 USD -0,025011, |             |              |                   |                |              |                | Alnan : O<br>Verilen : ම |
| Draytek Vigor 130 ADSL2/2+ & VDSL2 Router Modem                   | 10     | Adet  | 18  | 140,0000 USD            |                         |           | 316,225      | 0 TL 91,0000 US  | D         | 18   | 313,9500 1   | rL 91,0000 US  | D Sipariş     | -1.690,5000  | 1.667,7500                                       | -22,7500 TL | -6,5942 USD  | -0,025022,7500 TI |                |              | 1              | Alnan : O<br>Verilen : ® |
| Draytek Vigor 2760 VDSL/ADSL Router Modem                         | 10     | Adet  | 18  | 249,0000 USD            |                         |           | 562,428      | 8 TL 161,8500 US | D         | 18   | 558,3825 1   | TL 161,8500 US | D Sipariş     | -3.006,6750  | 2.966,2120                                       | -40,4630 TL | -11,7284 USD | -0,025040,4627 TI |                |              |                | Alnan : O<br>Verilen : 🖲 |
| Draytek Vigor 2760n VDSL/ADSL Wireless Router Modern              | 10     | Adet  | 18  | 290,0000 USD            |                         |           | 655,037      | 5 TL 188,5000 US | D         | 18   | 650,3250 1   | nL 188,5000 US | D Sipariş     | -3.501,7500  | 3.454,6250                                       | -47,1250 TL | -13,6594 USD | -0,025047,1250 TI |                |              | <b>V</b>       | Alnan : O<br>Verilen :®  |
| Draytek Vigor 2960 Dual WAN Router                                | 1      | Adet  | 18  | 489,0000 USD            |                         |           | 1.104,528    | 8 TL 317,8500 US | D         | 18   | 1.096,58251  | TL 317,8500 US | D Sipariş     | -590,4675    | 582,5212                                         | -7,9463 TL  | -2,3033 USD  | -0,02507,9463 TI  |                |              |                | Alnan : O<br>Verilen : ම |
| Toplam                                                            |        |       |     |                         | 0,0000<br>TL            | 0,00      | TL           | 28.123,34961     | L         |      |              | 27.921,02001   | rL.           |              |                                                  |             | -202,3296 TL |                   |                |              |                |                          |
| Fatura Altı İndirim                                               |        |       |     |                         |                         |           |              |                  |           |      |              | 0,000          | 10            | -202,3296 TL |                                                  |             |              |                   |                |              |                |                          |
|                                                                   |        |       |     |                         |                         |           |              |                  |           |      |              |                |               |              |                                                  |             |              |                   |                |              |                |                          |

Kaydet

#### Kontrol Edildi Kontrol Listesine Gitmek İçin Tiklayınız

Sol aşağıda bulunan "Kontrol Edildi Kontrol Listesine Gitmek için Tıklayın" kısmına tıkladığınızda aşağıdaki ekran gelecektir.

- 1. Cari Hesap kutucuğundan ilgili firmayı seçiniz
- 2. Fark tipi seçeneğinden "Alınan" seçeneğini seçiniz.
- 3. Fatura tipini "satış" olarak seçiniz.

Diğer bütün kutucuklar da bulunan bilgiler sabit kalacak.

| →    | arama tu          | şuna bası   | iniz.      |                    |              |                 |                       |                   |                                                                         |              |            |                |     |     |
|------|-------------------|-------------|------------|--------------------|--------------|-----------------|-----------------------|-------------------|-------------------------------------------------------------------------|--------------|------------|----------------|-----|-----|
| Fark | ve Prim Kontrol L | istesi      | 1          |                    | Filtre       |                 | 2 Alınan              | ✓ Ke              | silmemiş 🐳 Satış 🗸                                                      | Seçiniz      |            | ✔ 10           | 🔁 🕒 |     |
|      |                   |             | Cari Hes   | ap Kare Bilg       | gisayar Sa   | nayi ve 🛛 Ü     | rün                   | i P               | roje 🛛 🕴 Fatu                                                           | ıra Tarihi ( |            | 23             |     | 23  |
| Sıra | Fatura No         | Fatura Tipi | Tarih      | Cari<br>Hesap      | Fark<br>Tipi | Kontrol<br>Tipi | Kontrol<br>Eden       | Kontrol<br>Tarihi | Ürün                                                                    | Miktar       | Tutar      | Döviz<br>Tutar | KDV |     |
| 1    | SIM2017000000552  | Satış       | 05/09/2017 | Kare<br>Bilgisayar | Alınan       | Manuel          | Metin<br>Sancarbarlaz | 07/09/2017        | Linksys LGS318P-EU 18- port<br>Smart Gigabit (16 port PoE+)<br>Switches | 7,00         | 0,00<br>TL | 0,00 USD       | 418 | V   |
| 2    | SIM201700000552   | Satış       | 05/09/2017 | Kare<br>Bilgisayar | Alınan       | Manuel          | Metin<br>Sancarbarlaz | 07/09/2017        | Draytek Vigor 2760Vn<br>VDSL/ADSL Wireless VoIP Router<br>Modem         | 5,00         | 0,00<br>TL | 0,00 USD       | 18  | V   |
| 3    | SIM201700000552   | Satış       | 05/09/2017 | Kare<br>Bilgisayar | Alınan       | Manuel          | Metin<br>Sancarbarlaz | 07/09/2017        | Draytek Vigor 130 ADSL2/2+ &<br>VDSL2 Router Modem                      | 10,00        | 0,00<br>TL | 0,00 USD       | 18  | ✓   |
| 4    | SIM2017000000552  | Satış       | 05/09/2017 | Kare<br>Bilgisayar | Alınan       | Manuel          | Metin<br>Sancarbarlaz | 07/09/2017        | Draytek Vigor 2760n<br>VDSL/ADSL Wireless Router<br>Modem               | 10,00        | 0,00<br>TL | 0,00 USD       | 18  | V   |
|      |                   |             |            |                    |              |                 |                       |                   |                                                                         |              | Fark Fa    | aturası Oluş   | aur | Sil |

- 4. İşlem yapacağınız kalemlerin karşısındaki kutucukları işaretleyiniz.
- 5. Kalemler doğru ise

Fark Faturası Oluştur butonuna basınız.

6. Yaptığınız işlemde veya kalemlerde bir hata var ise butonuna basınız, işlemleri en baştan tekrar sıra ile yapınız.

Fark Faturası Oluştur

butonuna bastıktan sonra aşağıda görmüş olduğunuz onay ekranı gelecektir.

#### Fatura Kontrol :Kare Bilgisayar Sanayi ve Ticaret A.Ş.

| Açıklama                          | Ūrün                      | Birim<br>Fark | KDV | Miktar | Toplam<br>Fark | Toplam Döviz<br>Fark |
|-----------------------------------|---------------------------|---------------|-----|--------|----------------|----------------------|
| FT NO:SIM201700000552 - 05/09/20  | Linksys LGS318P-EU 18- pi | 0,00 TL       | 18  | 7      | 0,00 TL        | 0,00 USD             |
| FT NO:SIM201700000552 - 05/09/20  | Draytek Vigor 2760Vn VDS  | 0,00 TL       | 18  | 5      | 0,00 TL        | 0,00 USD             |
| FT NO:SIM2017000000552 - 05/09/20 | Draytek Vigor 130 ADSL2/  | 0,00 TL       | 18  | 10     | 0,00 TL        | 0,00 USD             |
| FT NO:SIM201700000552 - 05/09/20  | Draytek Vigor 2760n VDSL  | 0,00 TL       | 18  | 10     | 0,00 TL        | 0,00 USD             |
|                                   |                           |               |     |        | Kaydet         | Vazgeç               |

Bilgileri kontrol ettikten sonra

Kaydet butonuna basınız.

Karşınıza fatura ekranı çıkacaktır. İşlem Tipinin "Alınan Fiyat Farkı Faturası" na dikkat ediniz. Müşterimizden gelen faturanın bilgilerini bu raya eksiksiz girerek toplam tutarın bire bir aynı olduğunu kontrol etmeliyiz.

| » A                                   | lış Fatu                                          | rası Ekle                                                  |                |                                                         |                                   |                    |        |                                                     |                                     |            |                                                                                                    |                        |       |              |               |        |           |                 |     |        |
|---------------------------------------|---------------------------------------------------|------------------------------------------------------------|----------------|---------------------------------------------------------|-----------------------------------|--------------------|--------|-----------------------------------------------------|-------------------------------------|------------|----------------------------------------------------------------------------------------------------|------------------------|-------|--------------|---------------|--------|-----------|-----------------|-----|--------|
| İşler<br>Cari<br>Yeti<br>İrsa<br>Tesl | n Tipi *<br>Hesap *<br>dli *<br>liye<br>im Alan * | Alınan Fiyat<br>Kare Bilgisa<br>Raşit Özcan<br>Metin Sanca | rbarlaz        | Seri - No<br>Fatura T<br>Referans<br>Satın Ala<br>Proje | * 11;<br>arihi 107/09/<br>;<br>in | 23456 1<br>20 23 2 |        | Depo<br>Sevk <sup>*</sup><br>Ödem<br>Yönte<br>Vade/ | * Sim<br>Yöntemi<br>e<br>mi //Tarih | et SLD - A | Ankara Dept []<br>]<br>]<br>]<br>]<br>]<br>]<br>]<br>]<br>]<br>]<br>]<br>]<br>]<br>]<br>]<br>]<br>]<br>] | Açıklama<br>Nakit Alış |       |              | \$            |        |           |                 | Ka  | aydet  |
|                                       | +                                                 | Stok Kodu                                                  | ı Üretici Kodu | Ürün                                                    |                                   |                    | Miktar | Birim                                               | Liste Fiyat                         | Liste Fiy  | ratı İskontosu                                                                                           | Fiyat                  | Döviz | Döviz Fiyat  | Ískonto Tutar | 0,01   | Net Fiyat | Net Döviz Fiyat | KDV | KDV li |
| 1 -                                   | 己由胡                                               | 4260184                                                    | LGS318P-       | FT NO:SIM201                                            | 7000000552 - (                    | 05/09/20 🛙 🖠       | 7      | Adet                                                | 0,0000                              |            |                                                                                                    | 17,1900 🗄              | US 🗸  | 5,0000 3     | 0,0000        | 0,01   | 17,1900   | 5,0000          | 18  | 20,284 |
| 2 =                                   | 란 쇼 웹                                             | 4716779                                                    | Vigor 276      | FT NO:SIM201                                            | 700000552 - (                     | 05/09/20 🔋 🗄       | 5      | Adet                                                | 0,0000                              |            |                                                                                                    | 10,3140                | US 🗸  | 3,0000       | 0,0000        | 0,01   | 10,3140   | 3,0000          | 18  | 12,170 |
| <                                     |                                                   |                                                            |                |                                                         |                                   |                    |        |                                                     |                                     |            |                                                                                                    |                        |       |              |               |        |           |                 |     |        |
| Döv                                   | iz                                                | _                                                          |                |                                                         | Тор                               | am 343,8           | 000    | 100,000                                             | 00 Toplam                           | İndirim    | 0,0000                                                                                                   | 0,0000                 | KDV 9 | 6 18 : 61,88 | 40            |        |           |                 |     |        |
| OT                                    | L 1/                                              | 1,000 💿 L                                                  | JSD 1/ 3,4     | 380 Fatura                                              | Altı İndirim KD                   | ∨'li               | 2      | Ľ                                                   | KDV'siz                             | Toplam     | 343,8000                                                                                                 | 100,0000               | Tev   | kifat        |               |        |           |                 |     |        |
| OE                                    | UR 1/                                             | 4,0970 4                                                   |                | -                                                       | Fatura Altı İndi                  | rim (              | 0,00   | Ľ                                                   | KDV Top                             | olam       | 61,8840                                                                                                  | 18,0000                | 🕀 Sto | paj %        | 0,00          | 0,0000 | 0         |                 |     |        |
|                                       |                                                   |                                                            |                |                                                         | Yuvarla                           | ma                 |        | ľ                                                   | Genel To                            | plam 5     | 405,6840                                                                                                 | 118,0000               |       |              |               |        |           |                 |     |        |

- 1. Müşterimizden gelen faturanın numarası girilir
- 2. Fatura tarihi girilir.
- 3. Kalem başı aldığımız fiyat farkı usd biçiminde kalemlere tek tek girilir.
- 4. Para birimi usd seçilir ve bize kesilen müşteri faturasındaki kur yazılır.
- 5. Toplam tutar USD ve TL bazında kontrol edilip bire bir tutması sağlanır.

## Verilen Fiyat Farkı İşlemleri

Workcube üzerinden ERP→ Fatura seçeneğinden fiyat farkı keseceğimiz fatura bulunur ve içerisine girilir.

| Fatu | ıralar | Filt             | re                   | N                 | D LOG201700     | 000 E-Fatura                       | ~                  | Tümü                 |
|------|--------|------------------|----------------------|-------------------|-----------------|------------------------------------|--------------------|----------------------|
|      |        |                  |                      | Açıklama Kaydeden |                 | Satışı<br>Yapan<br>Cari Hesap      | Logosoft Bilişim T | Depa<br>Ödeı<br>Yönt |
| No   | Seri   | Fatura No        | Тір                  | Tarih             | Kayıt<br>Tarihi | Cari Hesap                         |                    | Şube                 |
| 1578 |        | LOG2017000013706 | Mal Alım<br>Faturası | 02/08/2017        | 02/08/2017      | Logosoft Bilişim T<br>San.Tic.A.Ş. | eknolojileri       | Simet<br>HQ          |

Faturanın içerisine girdiğimizde sağ üst köşede bulunan "Anlaşmalara Uygunluk Kontrolü" butonunu tıklayınız.

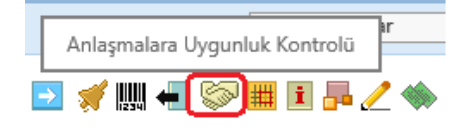

Açılan pencerede faturadaki kalemleri göreceğiniz pencere açılacaktır, bu pencerede işlem yapacağınız kalemleri manuel fark altında bulunan kutucukları işaretlemeniz ve karşısında bulunan Fiyat fark tipini Verilen olarak işaretlemeniz gerekmektedir.

| Cari Hesap : Logosoft Bilişim Teknolojileri San.Tic.A. | 5 Cafer | Orhan | Fatura | No : LOG2017000       | 013928               | Fatura Ta | wihi : O   | 08/08/2017    |                |           |      |               |               |               |                |                                                      |            |             |                  |                |              |                | Alman : O<br>Vertien : • |
|--------------------------------------------------------|---------|-------|--------|-----------------------|----------------------|-----------|------------|---------------|----------------|-----------|------|---------------|---------------|---------------|----------------|------------------------------------------------------|------------|-------------|------------------|----------------|--------------|----------------|--------------------------|
| Ürün Bilgisi                                           |         |       |        |                       | Koşullara G          | öre Olma  | s Gerei    | sken          |                |           | Olan |               |               | En Yükse      | k Fark         |                                                      |            |             |                  | İşlem          |              |                |                          |
| Ürün / Apidama                                         | Miktar  | Birim | KDV    | Standart Akş<br>Fiyat | Alış Satış<br>Koşulu | Aksiyo    | an Si      | ipariş        |                | Promosyon | KDV  | Fatura        |               | Koşul<br>Tipi | Fiyat<br>Farkı | 1skonto<br>Farlo                                     | Fark Tutan |             | Kur Farlo        | Fiyat<br>Farkı | Kur<br>Farkı | Manuel<br>Fark | Fark Tipi                |
| Western Digital My Cloud Pro Series PR4100 NAS         | 5       | Adet  | 18     | 444,5000 USD          |                      |           | 2          | 2.320,6650 TL | 655,0000 USD   |           | 18   | 2.317,3900 TL | 655,0000 US   | Sipariş       | 3.723,7450     | 0 -3.740,1200 -16,3750 TL -4,6283 USD -0,005016,3750 |            |             |                  |                |              | Ø              | Alınan : O<br>Verilen :  |
| Western Digital My Cloud Expert Series EX4100 NAS      | 4       | Adet  | 18     | 289,0000 USD          |                      |           | 1          | .523,4900 TL  | 430,0000 USD   |           | 18   | 1.521,3400 TL | 430,0000 US   | Siparig       | 1.995,4320     | -2.004,0320                                          | -8,6000 TL | -2,4308 USD | -0,00508,6000 TL |                |              | M              | Alınan : O<br>Verilen :® |
| Western Digital My Cloud Expert Series EX2 Ultra NAS   | 5       | Adet  | 18     | 136,0000 USD          |                      |           |            | 616,4820 TL   | 174,0000 USD   |           | 18   | 615,6120 TL   | 174,0000 US   | Sipariş       | 672,2200       | -676,5700                                            | -4,3500 TL | -1,2295 USD | -0,00504,3500 TL |                |              |                | Alinan : O<br>Verilen :® |
| Toplam                                                 |         |       |        |                       | 0,0000               | n. 0,0    | 0000<br>TL | 2             | 20.779,6950 TL |           |      |               | 20.750,3700 T | -             |                | -29,3250 TL                                          |            |             |                  |                |              |                |                          |
| Fatura Altı İndirim                                    |         |       |        |                       |                      |           |            |               |                |           |      |               | 0,000         | >             |                |                                                      |            | -29,3250 TL |                  |                |              |                |                          |

|    |                |              | ✓              | Alınan : O<br>Verilen : O |
|----|----------------|--------------|----------------|---------------------------|
|    | İşlem          |              |                |                           |
|    | Fiyat<br>Farkı | Kur<br>Farkı | Manuel<br>Fark | Fark Tipi                 |
| ΤL |                |              |                | Alınan : 〇<br>Verilen : ම |
|    |                |              |                |                           |
|    |                |              |                |                           |
|    |                |              |                |                           |

Kaydet kaydet butonuna basarak ilk

işlemi tamamlamış olursunuz. Tekrar fatura ekranına döneceksiniz.

Tekrar Faturanın içerisinde sağ üst köşede bulunan "Anlaşmalara Uygunluk Kontrolü" butonunu tıklayınız.

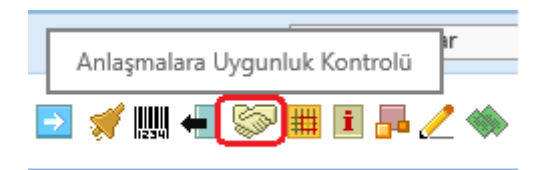

Kalemleri göreceğiniz ekran açılacaktır, ilk ekrandan farklı olarak işaretlediğiniz kalemler fulü, işaretlenmeyen kalemler aktif olarak göreceksiniz. İlerideki zamanlarda bu kalemler için işlem yapa bilirsiniz.

| Ürün Bilgisi                                                                     |        |       |     |                         | Koşullara Göre Olması Gereken |         |            |                 | Olan      |     |               | En Yüksek Fark |               |             |                  |             | Işlem        |                   |                |              |                |                         |
|----------------------------------------------------------------------------------|--------|-------|-----|-------------------------|-------------------------------|---------|------------|-----------------|-----------|-----|---------------|----------------|---------------|-------------|------------------|-------------|--------------|-------------------|----------------|--------------|----------------|-------------------------|
| Ūrūn / Açıklama                                                                  | Mictar | Birim | KDV | Standart<br>Satış Fiyat | Alış<br>Satış<br>Koşulu       | Alcsiyo | n Sipariş  |                 | Promosyon | KDV | Fatura        |                | Koşul<br>Tipi | Fiyat Farlo | İskonto<br>Farla | Fark Tutan  |              | Kur Farkı         | Fiyat<br>Farkı | Kur<br>Farlo | Manuel<br>Fark | Fark Tipi               |
| Linksys LGS318P-EU 18- port Smart Gigabit (16 port PoE+) Switches                | 7      | Adet  | 18  | 454,0000 USD            |                               |         | 875,7000   | rL 252,0000 US  | þ         | 18  | 869,4000 TL   | 252,0000 USC   | Sipariş       | -4.878,3000 | 4.834,2000       | -44,1000 TL | -12,7826 USD | -0,025044,1000 TL | •              |              | Y              | Alnan : O<br>Verilen :® |
| Draytek Vigor 2760Vn VDSL/ADSL Wireless VolP Router Modern                       | 5      | Adet  | 18  | 349,0000 USD            |                               |         | 788,3038   | TL 226,8500 US  | <b>b</b>  | 18  | 782,6320 TL   | 226,8499 USC   | Sipariş       | -2.107,0900 | 2.078,7310       | -28,3590 TL | -8,2200 USD  | -0,025028,3561 TL |                |              | 1              | Alnan : O<br>Verilen :® |
| Draytek Vigor 2860Ln VDSL2/ADSL2+ Security Firewall                              | 1      | Adet  | 18  | 713,0000 USD            |                               |         | 1.610,4888 | TL 463,4500 USI | 0         | 18  | 1.598,9025 TL | 463,4500 USC   | Sipariş       | -860,9475   | 849,3612         | -11,5863 TL | -3,3583 USD  | -0,025011,5863 TL |                |              |                | Alnan : O<br>Verilen :® |
| Draytek Vigor 130 ADSL2/2+ & VDSL2 Router Modem                                  | 10     | Adet  | 18  | 140,0000 USD            |                               |         | 316,2250   | rL 91,0000 US   |           | 18  | 313,9500 TL   | 91,0000 USD    | Sipariş       | -1.690,5000 | 1.667,7500       | -22,7500 TL | -6,5942 USD  | -0,025022,7500 TL |                |              | 1              | Alnan : O<br>Verilen :® |
| Draytek Vigor 2760 VDSL/ADSL Router Modern                                       | 10     | Adet  | 18  | 249,0000 USD            |                               |         | 562,4288   | TL 161,8500 US  | ,         | 18  | 558,3825 TL   | 161,8500 USD   | Sipariş       | -3.006,6750 | 2.966,2120       | -40,4630 TL | -11,7284 USE | -0,025040,4627 TL |                |              |                | Alnan : O<br>Verilen :® |
| Draytek Vigor 2760n VDSL/ADSL Wireless Router Modern                             | 10     | Adet  | 18  | 290,0000 USD            |                               |         | 655,0375   | TL 188,5000 US  | <b>.</b>  | 18  | 650,3250 TL   | 188,5000 USC   | Sipariş       | -3.501,7500 | 3.454,6250       | -47,1250 TL | -13,6594 USD | -0,025047,1250 TL |                |              | 1              | Alnan : O<br>Verilen :® |
| Draytek Vigor 2960 Dual WAN Router                                               | 1      | Adet  | 18  | 489,0000 USD            |                               |         | 1.104,5288 | TL 317,8500 US  | 0         | 18  | 1.096,5825 TL | 317,8500 USC   | Sipariş       | -590,4675   | 582,5212         | -7,9463 TL  | -2,3033 USD  | -0,02507,9463 TL  |                |              |                | Alnan : O<br>Verilen :® |
| Toglam         0.0000         0.0000         27.921,0200 TL         -202,9296 TL |        |       |     |                         |                               |         |            |                 |           |     |               |                |               |             |                  |             |              |                   |                |              |                |                         |
| Fatura Alu Jadeim 0,0000 -202,3296 TL                                            |        |       |     |                         |                               |         |            |                 |           |     |               |                |               |             |                  |             |              |                   |                |              |                |                         |
|                                                                                  |        |       |     |                         |                               |         |            |                 |           |     |               |                |               |             |                  |             |              |                   |                |              |                |                         |
| Kontrol Edildi Kontrol Listesine Gitmek İçin Tiklayınız                          |        |       |     |                         |                               |         |            |                 |           |     |               |                |               |             |                  |             |              |                   |                |              |                | Kaydet                  |

Sol aşağıda bulunan "Kontrol Edildi Kontrol Listesine Gitmek için Tıklayın" kısmına tıkladığınızda aşağıdaki ekran gelecektir.

- 1. Cari Hesap kutucuğundan ilgili firmayı seçiniz
- 2. Fark tipi seçeneğinden "Verilen" seçeneğini seçiniz.
- 3. Fatura tipini "alış" olarak seçiniz.

Diğer bütün kutucuklar da bulunan bilgiler sabit kalacak.

| Farl | x ve Prim Kontrol L | istesi      | 1             | Filtre        | _            | 2 🔽             | erilen 🗸              | Kesilmemiş        | 3, Alış 🗸                                                  | Seçiniz    |            | ✔ 10           | <b>D</b> |     |
|------|---------------------|-------------|---------------|---------------|--------------|-----------------|-----------------------|-------------------|------------------------------------------------------------|------------|------------|----------------|----------|-----|
|      |                     | Cari H      | lesap Logosof | t Bilişim Tek | (nolo        | Ürün            |                       | Proje             | E Fatu                                                     | ıra Tarihi |            | 23             |          | 23  |
| Sıra | Fatura No           | Fatura Tipi | Tarih         | Cari<br>Hesap | Fark<br>Tipi | Kontrol<br>Tipi | Kontrol<br>Eden       | Kontrol<br>Tarihi | Ürün                                                       | Miktar     | Tutar      | Döviz<br>Tutar | KDV      |     |
| 1    | LOG2017000013928    | Alış        | 08/08/2017    | Logosoft      | Verilen      | Manuel          | Metin<br>Sancarbarlaz | 07/09/2017        | Western Digital My<br>Cloud Pro Series<br>PR4100 NAS       | 5,00       | 0,00<br>TL | 0,00 USD       | 18       |     |
| 2    | LOG2017000013928    | Alış        | 08/08/2017    | Logosoft      | Verilen      | Manuel          | Metin<br>Sancarbarlaz | 07/09/2017        | Western Digital My<br>Cloud Expert Series<br>EX4100 NAS    | 4,00       | 0,00<br>TL | 0,00 USD       | 4 18     | •   |
| 3    | LOG2017000013928    | Alış        | 08/08/2017    | Logosoft      | Verilen      | Manuel          | Metin<br>Sancarbarlaz | 07/09/2017        | Western Digital My<br>Cloud Expert Series<br>EX2 Ultra NAS | 5,00       | 0,00<br>TL | 0,00 USD       | 18       | •   |
|      |                     |             |               |               |              |                 |                       |                   |                                                            |            | Fark Fa    | aturası Oluş   | tur      | Sil |

- 1. İşlem yapacağınız kalemlerin karşısındaki kutucukları işaretleyiniz.
- 2. Kalemler doğru ise

butonuna basınız.

3. Yaptığınız işlemde veya kalemlerde bir hata var ise butonuna basınız, işlemleri en baştan tekrar sıra ile yapınız.

Fark Faturası Oluştur

butonuna bastıktan sonra aşağıda görmüş olduğunuz onay ekranı gelecektir.

### Fatura Kontrol :Logosoft Bilişim Teknolojileri San.Tic.A.Ş.

| Açıklama                         | Ūrün                        | Birim<br>Fark | KDV | Miktar | Toplam<br>Fark | Toplam Döviz<br>Fark |
|----------------------------------|-----------------------------|---------------|-----|--------|----------------|----------------------|
| FT NO:LOG2017000013928 - 08/08/2 | Western Digital My Cloud Pi | 0,00 TL       | 18  | 5      | 0,00 TL        | 0,00 USD             |
| FT NO:LOG2017000013928 - 08/08/2 | Western Digital My Cloud E: | 0,00 TL       | 18  | 4      | 0,00 TL        | 0,00 USD             |
| FT NO:LOG2017000013928 - 08/08/2 | Western Digital My Cloud E: | 0,00 TL       | 18  | 5      | 0,00 TL        | 0,00 USD             |
|                                  |                             |               |     |        | Kaydet         | Vazgeç               |

Bilgileri kontrol ettikten sonra

Kaydet

butonuna basınız.

#### Karşınıza fatura ekranı çıkacaktır. İşlem Tipinin "Verilen Fiyat Farkı Faturası" na dikkat ediniz.

| » Satış Fatu                                                                                                    | ırası Ekle             |                                           |                              |                         |                                       | →                                                   |  |  |  |  |  |
|----------------------------------------------------------------------------------------------------|------------------------|-------------------------------------------|------------------------------|-------------------------|---------------------------------------|-----------------------------------------------------|--|--|--|--|--|
| Iglem Tipi*       Verilem Fiyst Farlo Fat       Seri - No*       - 12333       Depo *       Simet SLD - Ankara Depo []       Açıklama       Ref. ng; 12254487         Cari Hesap*       Logosoft Bilgim Teknoloji []       Fatura Tarih * 07/09/2017       Besk Yontemi       []       []       []       []         Yetkill *       ad soyad       Fill Sevk       07/09/2017       Besk Yontemi       []       []       []       []         Iraaliye |                        |                                           |                              |                         |                                       |                                                     |  |  |  |  |  |
| +                                                                                                    | Stok Kodu Üretici Kodu | Ürün Miktar                               | Birim Liste Fiyatı Liste Fiy | yatı İskontosu Fiyat Dö | öviz Döviz Fiyat İskonto Tutar 0,01 N | et Fiyat Net Döviz Fiyat 🛛 KDV KDV li Birim Fiyat 🍾 |  |  |  |  |  |
| 1 = 근由規                                                                                                    | My Cloud I             | FT NO:LOG2017000013928 - 08/08/2C 🞚 📗 5   | Adet 0,0000                  | 68,7600 U               | IS V 20,0001 0,0000 0,01 6            | 38,7600 20,0000 18 81,1368                          |  |  |  |  |  |
| 2 = 단료概                                                                                                    | EX4100                 | FT NO:LOG2017000013928 - 08/08/2C 🞚 📗 🛛 4 | Adet 0,0000                  | 85,9500 I U             | IS V 25,0001 0,0000 0,01 8            | 35,9500 25,0000 18 101,4210 🗸                       |  |  |  |  |  |
| <                                                                                                    |                        |                                           |                              |                         |                                       | >                                                   |  |  |  |  |  |
| Döviz                                                                                                    |                        | Toplam 687,6000                           | 200,0000 Toplam İndirim      | 0,0000 0,0000 K         | KDV % 18 : 123,7680                   |                                                     |  |  |  |  |  |
| OTL 1/                                                                                                    | 1,0000 OUSD 1/ 3,4     | 880 Fatura Altı İndirim KDV'li 🛛 🖓        | KDV'siz Toplam               | 687,6000 200,0000       | Tevkifat                              |                                                     |  |  |  |  |  |
| OEUR 1/                                                                                                    | 4,0970                 | Fatura Altı İndirim 0,00                  | ? KDV Toplam                 | 123,7680 36,0000        | Stopaj % 0,00 0,0000                  |                                                     |  |  |  |  |  |
|                                                                                                    |                        |                                           | Genel Toplam                 | 811,3680 236,0000       |                                       |                                                     |  |  |  |  |  |

- 1. Seri no: (Fatura numarası) geçici bir numara veriniz muhasebeye bu numarayı iletiniz, Muhasebe e-fatura işlemlerinde fatura numarasını değiştirecektir.
- 2. Fatura tarihi girilir. Genelde aynı günün tarihi ile işlem yapılır ama geçmiş bir tarih olacaksa finans biriminden bu konu için onay alınmalıdır.
- 3. Verilen fiyat farkları için alım yaptığımız firmalar referans bilgisi verirler bu bilgiyi açıklama kısmına yazmamız gerekmektedir.
- 4. Kalem başı aldığımız fiyat farkı usd biçiminde kalemlere tek tek girilir.
- 5. Para birimi usd seçilir ve kur günün kuru olur.
- 6. Toplam tutar USD ve TL bazında kontrol edilip bize vrilen toplam fiyat farkı ile tutması sağlanır.

Tüm işlem bittiğinde geçici verilen fatura numarası finans birimine iletilir faturanın kesilmesi sağlanır.